# 组合分析告警设置

本文对组合分析的告警设置进行介绍。

## 用例

实现一张对产品"销售额"及"销售量"的告警的组合分析,以便查看异常数据。具体要求如下:

- 当"销售额"对应列数据小于100的时候,"销售额"列对应单元格显示红色背景的告警。
   当"销售额"对应列数据大于100并且小于1000的时候,"销售额"列对应单元格显示浅蓝色背景的告警。
   当"销售量"对应列数据大于20的时候,"销售量"列对应单元格显示紫色色背景的告警。

| 区域 | 产品名称 | 销售量 | 销售额   |
|----|------|-----|-------|
| 华东 | 沙茶   | 9   | 167   |
| 华东 | 猪肉干  | 40  | 1,696 |
| 华北 | 虾子   | 10  | 77    |
| 华北 | 猪肉干  | 35  | 1,261 |
| 华北 | 海苔酱  | 15  | 214   |
| 华东 | 糯米   | 6   | 95    |
| 华东 | 小米   | 15  | 222   |
| 华东 | 海苔酱  | 20  | 336   |
| 东北 | 桂花糕  | 40  | 2,462 |
| 东北 | 浪花奶酪 | 25  | 47    |
| 东北 | 花奶酪  | 40  | 1,088 |
| 华北 | 温馨奶酪 | 20  | 200   |
| 华北 | 运动饮料 | 42  | 604   |
| 华北 | 薯条   | 40  | 640   |
| 华中 | 汽水   | 15  | 45    |

「首面」「上面」「下面」「屋面」 第1 面 . 共72页 毎页30 行 . 共2136行

实现步聚

1. 创建组合分析报表

| 此示例我们选择产品自带的"订单主题 | !"创建组合分析报着            | <u>表,从左侧资源树</u>    | 下勾选"区域"、"    | <u>产品名称"、"销</u> 售 | 售额"和"销售量"   | 字段作为组合分析  | 的输出字段。 |
|-------------------|-----------------------|--------------------|--------------|-------------------|-------------|-----------|--------|
| ● 当前位置: 新建组合分析    |                       |                    |              |                   |             |           | 🗆 ×    |
| 字段选择 条件选择 ✓ 自动更新  | 2 🗄 🗎 ★               | 11、字段 💽 条件         | 🕴 ? 参数 🏠 🕉   | 置 🏢 图形 📄          | 引视图 sal SQL | 🖻 导出 🖶 打印 | [∂ 透视  |
| 口 🗊 订货金额          | 新报表                   |                    |              |                   |             |           |        |
| □                 | [首页][上页] <b>[下页][</b> | <b>貢) 第1 </b> 页, 共 | 214页 每页 10 行 | , 共2136行          | _           |           |        |
| □ 💼 发货人           | 区域                    | 产品名称               | 销售量          | 销售额               |             |           |        |
| □ 	 发货人地址         | 华东                    | 沙茶                 | 9            | 167               |             |           |        |
| □ □ 定意 发货日期       | 14                    | **+ <b>-</b>       |              | 1.505             |             |           |        |

| □ 💷 发货日期  |     |   | 华东      | 猪肉干   | 40 | 1,696   |
|-----------|-----|---|---------|-------|----|---------|
| □         |     |   | 华北      | 虾子    | 10 | 77      |
| □ 🔃 雇员编号  |     |   | 7 × 11. | ×*+T  | 25 | 1 0 6 4 |
| □ @□ 客户编号 |     | Ľ | 7970    | 猪肉十   | 35 | 1,261   |
| ☑ 🗊 区域    |     |   | 华北      | 海苔酱   | 15 | 214     |
| □ 🗊 上级区域  |     |   | 华东      | 糯米    | 6  | 95      |
| 口 🗊 销售城市  |     |   | 华东      | 小米    | 15 | 222     |
| ☑ 🚺 销售额   |     |   | 华东      | 海苔酱   | 20 | 336     |
| ▶ 💼 销售量   |     |   | - 11    | 11111 |    |         |
| □ 💼 销售区域  |     |   | 东北      | 桂花糕   | 40 | 2,462   |
| □ 🔠 运费    |     |   | 东北      | 浪花奶酪  | 25 | 47      |
| □ 🔠 运货商   |     | ~ |         |       |    |         |
|           | Q 🚠 | = |         |       |    |         |
|           |     |   |         |       |    |         |

说明:组合分析的详细创建步骤请参考组合分析章节。

## 2. 进入告警设置界面。

点击选择工具栏按钮 字段设置,在弹出的字段设置窗口选择告答设置,则会进入告警设置界面,其界面介绍如下图:

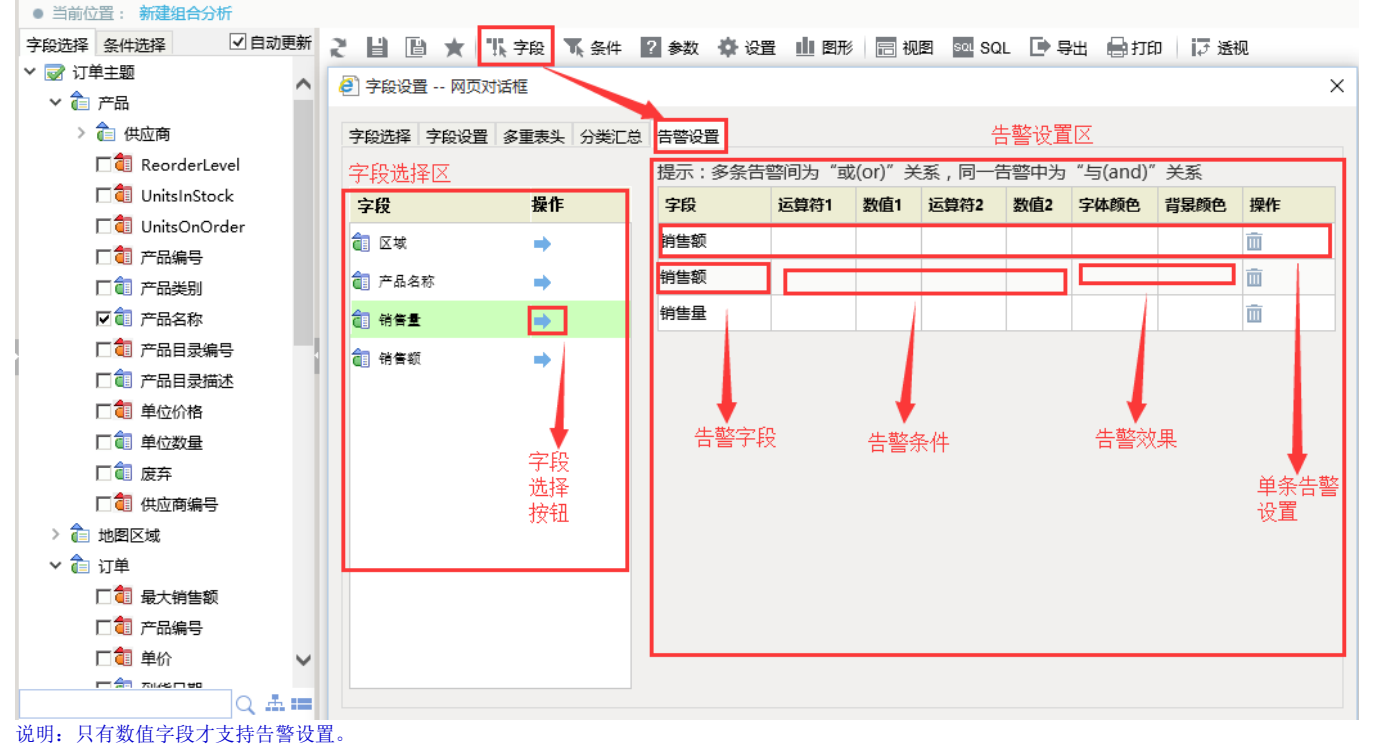

#### 阮明: 六有<u>奴</u>但于权力又付百言以且。

### 3. 对 "销售额"字段设置多条的告警格式

点击"销售额"后的操作按钮两次,则在告警设置区域会出现"销售额"两行条件设置。对"销售额"字段设置两个条件告警格式,设置如下; 当"销售额"对应列数据小于100的时候,"销售额"列对应单元格显示红色背景的告警;当"销售额"对应列数据大于100并且小于1000的时候,"销售额"列对应 单元格显示浅蓝色背景的告警。如下图:

| <ul> <li>学段设置 网页对话框</li> <li>X</li> </ul> |           |        |        |         |       |      |          |        |          |
|-------------------------------------------|-----------|--------|--------|---------|-------|------|----------|--------|----------|
| 字段选择字段设置                                  | 多重表头 分类汇总 | 告警设置   |        |         |       |      |          |        |          |
|                                           |           | 提示:多条告 | 警间为 "或 | (or)″ 关 | 系,同一台 | 譜中为  | "与(and)" | 关系     |          |
| 字段                                        | 操作        | 字段     | 运算符1   | 数值1     | 运算符2  | 数值2  | 字体颜色     | 背景颜色   | 操作       |
| <b>@</b> 区域                               | •         | 销售额    |        |         | <     | 100  |          | FF0000 | <u>i</u> |
| 💼 产品名称                                    | ⇒         | 销售额    | >      | 100     | <     | 1000 |          | OOFFFF | Ē        |
| 1 销售量                                     | ⇒         |        |        |         |       |      |          |        |          |
| 📵 销售额                                     | <b>→</b>  |        |        |         |       |      |          |        |          |
|                                           |           |        |        |         |       |      |          |        |          |
|                                           |           |        |        |         |       |      |          |        |          |
|                                           |           |        |        |         |       |      |          |        |          |
|                                           |           |        |        |         |       |      |          |        |          |
|                                           |           |        |        |         |       |      |          |        |          |
|                                           |           |        |        |         |       |      |          |        |          |
|                                           |           |        |        |         |       |      |          |        |          |
|                                           |           |        |        |         |       |      |          |        |          |
|                                           |           |        |        |         |       |      |          |        |          |
|                                           |           |        |        |         |       |      |          |        |          |
|                                           |           |        |        |         |       |      |          | 确定(O)  | 取消(C)    |

| [首页][上页] <b>[下页][尾页] 第1</b> 页,共72页 每页30 行,共2136行 |      |     |       |  |  |  |  |  |
|--------------------------------------------------|------|-----|-------|--|--|--|--|--|
| 区域                                               | 产品名称 | 销售量 | 销售额   |  |  |  |  |  |
| 华东                                               | 沙茶   | 9   | 167   |  |  |  |  |  |
| 华东                                               | 猪肉干  | 40  | 1,696 |  |  |  |  |  |
| 华北                                               | 虾子   | 10  | 77    |  |  |  |  |  |
| 华北                                               | 猪肉干  | 35  | 1,261 |  |  |  |  |  |
| 华北                                               | 海苔酱  | 15  | 214   |  |  |  |  |  |
| 华东                                               | 糯米   | 6   | 95    |  |  |  |  |  |
| 华东                                               | 小米   | 15  | 222   |  |  |  |  |  |
| 华东                                               | 海苔酱  | 20  | 336   |  |  |  |  |  |
| 东北                                               | 桂花糕  | 40  | 2,462 |  |  |  |  |  |
| 东北                                               | 浪花奶酪 | 25  | 47    |  |  |  |  |  |
| 东北                                               | 花奶酪  | 40  | 1,088 |  |  |  |  |  |
| 华北                                               | 温馨奶酪 | 20  | 200   |  |  |  |  |  |
| 华北                                               | 运动饮料 | 42  | 604   |  |  |  |  |  |
| 华北                                               | 薯条   | 40  | 640   |  |  |  |  |  |
| 华中                                               | 汽水   | 15  | 45    |  |  |  |  |  |

# 4. 对字段"销售量"设置单条告警格式。

点击"销售量"后的操作按钮一次,设置"销售量"字段的告警格式: 当"销售量"对应列数据小于20的时候,"销售量"列对应单元格显示紫色背景的告警,如下

| <ul> <li>学段设置 网页对话框</li> <li>X</li> </ul> |              |          |         |        |         |       |      |          |        |          |
|-------------------------------------------|--------------|----------|---------|--------|---------|-------|------|----------|--------|----------|
|                                           | 字段选择 字段设置 多重 | 【表头 分类汇总 | 告警设置    |        |         |       |      |          |        |          |
|                                           |              |          | 提示:多条告答 | 警间为 "或 | (or)″ 关 | 系,同一智 | 譜中为  | "与(and)" | 关系     |          |
|                                           | 字段           | 操作       | 字段      | 运算符1   | 数值1     | 运算符2  | 数值2  | 字体颜色     | 背景颜色   | 操作       |
|                                           | 💼 区域         | ⇒        | 销售额     |        |         | <     | 100  |          | FF0000 | <u> </u> |
|                                           | 💼 产品名称       | ÷        | 销售额     | >      | 100     | <     | 1000 |          | OOFFFF | Ξ.       |
|                                           | 🚺 销售量        | ⇒        | 销售量     |        |         | <     | 20   |          | FFOOFF | Ē        |
|                                           | 1 销售额        | ⇒        |         |        |         |       |      |          |        |          |
|                                           |              |          |         |        |         |       |      |          |        |          |
|                                           |              |          |         |        |         |       |      |          |        |          |
|                                           |              |          |         |        |         |       |      |          |        |          |
|                                           |              |          |         |        |         |       |      |          |        |          |
|                                           |              |          |         |        |         |       |      |          |        |          |
|                                           |              |          |         |        |         |       |      |          |        |          |
|                                           |              |          |         |        |         |       |      |          |        |          |
|                                           |              |          |         |        |         |       |      |          |        |          |
|                                           |              |          |         |        |         |       |      |          |        |          |
|                                           |              |          |         |        |         |       |      | [        | 确完(O)  | 取消(C)    |
| <u>ہ</u> ۔                                |              |          |         |        |         |       |      |          |        |          |

| [首页][上页] <b>[下页][尾页] 第1</b> 00,共72页 每页3077,共2136行 |      |     |       |  |  |  |  |  |
|---------------------------------------------------|------|-----|-------|--|--|--|--|--|
| 区域                                                | 产品名称 | 销售量 | 销售额   |  |  |  |  |  |
| 华东                                                | 沙茶   | 9   | 167   |  |  |  |  |  |
| 华东                                                | 猪肉干  | 40  | 1,696 |  |  |  |  |  |
| 华北                                                | 虾子   | 10  | 77    |  |  |  |  |  |
| 华北                                                | 猪肉干  | 35  | 1,261 |  |  |  |  |  |
| 华北                                                | 海苔酱  | 15  | 214   |  |  |  |  |  |
| 华东                                                | 糯米   | 6   | 95    |  |  |  |  |  |
| 华东                                                | 小米   | 15  | 222   |  |  |  |  |  |
| 华东                                                | 海苔酱  | 20  | 336   |  |  |  |  |  |
| 东北                                                | 桂花糕  | 40  | 2,462 |  |  |  |  |  |
| 东北                                                | 浪花奶酪 | 25  | 47    |  |  |  |  |  |
| 东北                                                | 花奶酪  | 40  | 1,088 |  |  |  |  |  |
| 华北                                                | 温馨奶酪 | 20  | 200   |  |  |  |  |  |
| 华北                                                | 运动饮料 | 42  | 604   |  |  |  |  |  |
| 华北                                                | 薯条   | 40  | 640   |  |  |  |  |  |
| 华中                                                | 汽水   | 15  | 45    |  |  |  |  |  |